#### National Emergency Family Registry Locator System (NEFRLS) Guidelines for Database Usage and Suggested Scripts To Search for a Displaced Person

"Good morning/afternoon Disaster Assistance Family Locator. My name is \_\_\_\_\_\_my PIN is \_\_\_\_. Would you like to register, update your registration, or search for a family member?"

**PAPERWORK BURDEN DISCLOSURE NOTICE** Public reporting burden for this form is estimated to average 19 minutes (.32 hour) per response. The burden estimate includes the time for reviewing instructions, searching existing data sources, gathering and maintaining the data needed, and completing and submitting the form. You are not required to respond to this collection of information unless it displays a valid OMB control number. Send comments regarding the accuracy of this burden estimate and any suggestions for reducing the burden to: Information Collections Management, Department of Homeland Security, Federal Emergency Management Agency, 500 C Street, SW, Washington, D.C. 20472, Paperwork Reduction Project (1660-NEW). **NOTE: Do not send your completed form to this address.** 

"I would be happy to assist you with that. Before we begin, what State are you calling from?

**[Service Rep:** If the caller is from an area other than the area for which NEFRLS was activated do not register the caller]

Inform the caller "NEFRLS has not been activated for your state" and refer them to their local authorities and/or the ARC safe and well site.

If caller needs to search for missing child or a person under the age of 21,

Refer **callers from the state for which NEFRLS was activated** to the National Emergency Child Locator Center (NECLC), (866) 908-9570 or <u>www.missingkids.org</u>;

**Callers from other areas** should be referred to the National Missing and Exploited Children's Hotline or 1-800-THE LOST (1-800-843-5678)

# To register callers from a State for which NEFRLS is Activated

- [Access the RIMS homepage: <a href="https://rims.fema.net">https://rims.fema.net</a>.]
- [Login to the database as a Call Center Operator.]

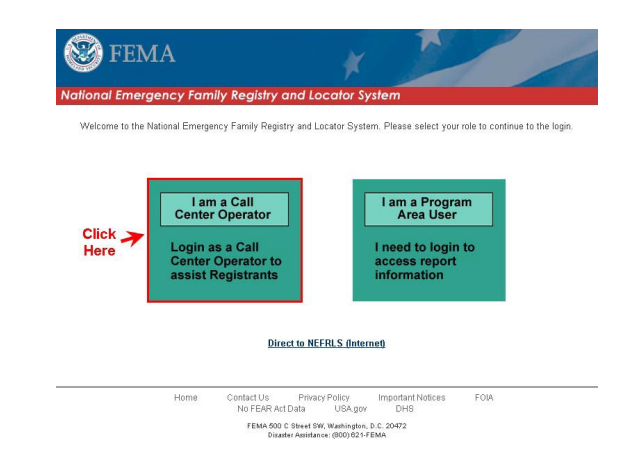

- [Enter your NEFRLS Call Center Operator User ID and Password.
- [Click the *Login* button.]

| FEMA - DHS Integrated Security and A<br>Version: 2.12.00-06172008 Server: MV02                                                                                                    | ccess Control System                                                                                                    | X X EE                                                                                                    | <u>MA Home</u> |
|----------------------------------------------------------------------------------------------------|----------------------------------------------------------------------------------------------------|----------------------------------------------------------------------------------------------------|----------------|
| OUR MISSION<br>To reduce loss of life and property and pro<br>menzency management program of militian                                                                                                    | tect our nation's critical infrastructure from all types of haz                                                                                                    | ards through a comprehensive, risk-based,                                                                                                    |                |
| Español                                                                                                    | * denotes required field *User ID: *Password: Login Reset Session expires in thirty minutes for this application                                                                                                    | Enalish                                                                                                    |                |
| For<br>This computer system is operated an<br>authorized users. You enjoy no expec<br>personal use. Activity on this system i<br>protecting the system from unauthoriz<br>misconduct to law enforcement and o<br>examined by and disclosed to authori<br>to these terms of use of the system. | got ID? Forgot Pwd/PIN? New User?<br>d maintained by the United States Government for th<br>tation of privacy in your use of the system, whether for<br>s subject to monitoring in the course of system adm<br>ed use. System administrators may provide possibl<br>ther appropriate officials. In addition, all information<br>zed personnel for official purposes. By authenticatin | e use of its staff, contractors, and other<br>rofficial business or for limited<br>nistration and for the purpose of<br>e evidence of criminal activity or other<br>on this computer system may be<br>y yourself to this system, you consent |                |
| Españo                                                                                                    | Accessibility Site Help Site Index FEMA Contact FE                                                                                                    | MA Home_                                                                                                    |                |

- FEMA 500 C Street SW, Washington, D.C. 20472 Phone: (202) 566-1600
- [You will be directed to the NEFRLS homepage and logged in. If presented with the screen below, click the NEFRLS Call Center link.]

| 🗿 FEMA eServices Application Suite - Microsoft Internet Explorer            |                    |
|-----------------------------------------------------------------------------|--------------------|
| Eile Edit View Favorites Iools Help                                         | 4                  |
| 😋 Back 🝷 🕥 🐇 😰 🏠 🔎 Search 🤺 Favorites 🤣 😥 - 💺 🚍 🛄 🎉 🖄                       |                    |
| Address 🗃 https://portal.fema.gov/famsVuWeb/integration?Locale=en_US        | 🕑 🄁 Go 🛛 Links     |
| FEMA - DHS Integrated Security and Access Control System                    | FEMA Home   Logout |
| Available Application Authorized Application Inbox Profile                  |                    |
|                                                                             |                    |
| Click here to request new privileges.                                       |                    |
| HAT.<br>HEFRLS Call Center                                                  |                    |
| Accessibility   Site Help   Site Todex   FEMA Contact   FEMA Home   Longuit |                    |

FEMA 500 C Street SW, Washington, D.C. 20472 Phone: (202) 566-1600

## • [Click the *Back to Home* button to go to the NEFRLS homepage.]

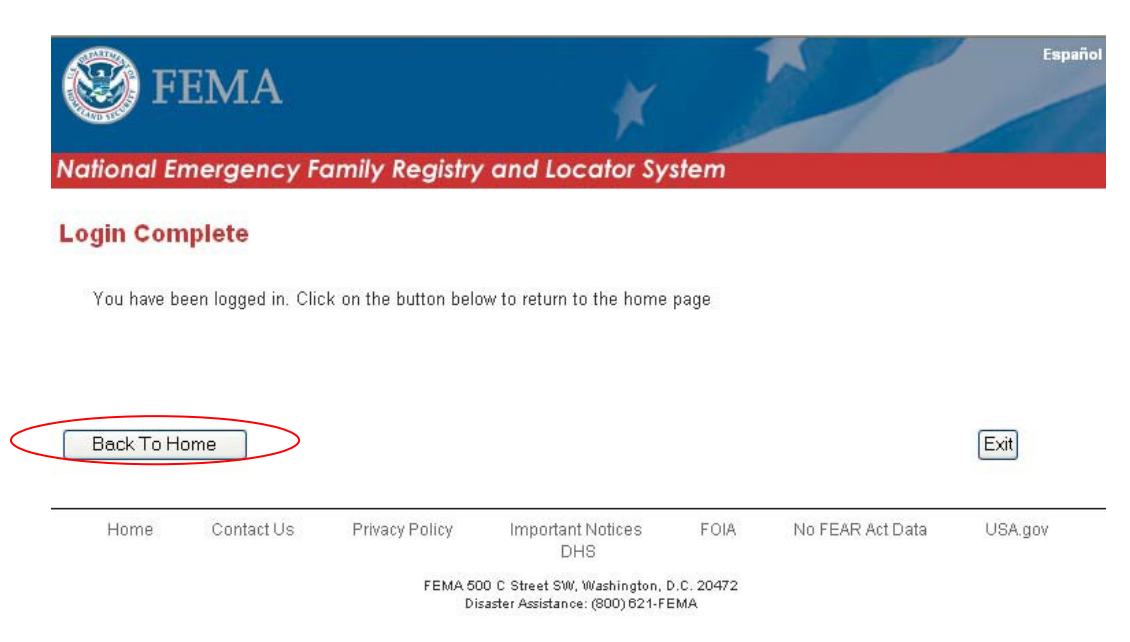

# To register/update/search for callers from an Event for which NEFRLS is Activated

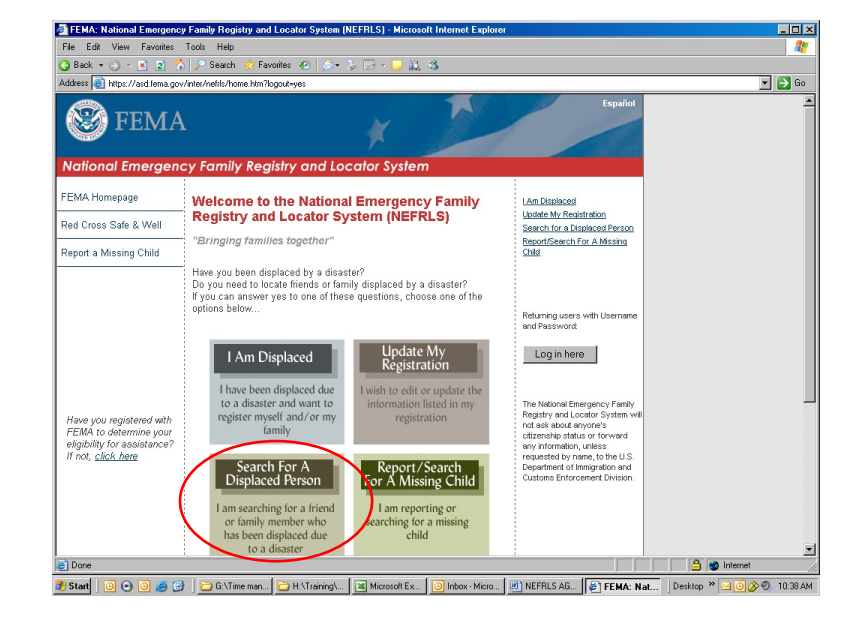

⇒[Access the NEFRLS Home Page: https://rims.fema.net

#### [Service Rep: PRIOR TO SEARCHING THE DATABASE

- Let callers know at the *beginning* of the call the basic information they will have to provide before we can assist them in finding someone entered into the database. They will need to give us the misplaced person's:
  - First Name
  - Last Name
  - Pre Disaster City, State, and Country only (no zip code or address)

• Provide personal information for IDV process for their protection as well as the family member

| [Adult Caller] | "I am looking for | <br> | who |
|----------------|-------------------|------|-----|
| lives in       | /                 |      |     |

⇒ [Complete log-in page with userid and password created during access/approval set-up. Then click "Login" button.]

| File Edit Vew Favorites Tods Help     Back         Addets: Thitps://poilditema.gov/fami/Wide/home?actionName*ingeation_USend/ML Control System: FEMA - DTS Integrated Security and Access Control System: FEMA Home: FEMA Home:                                                                                                    | FEMA eServices Application Suite - Microsoft Internet Es                                     | splorer                                                                                                    |                                      |
|----------------------------------------------------------------------------------------------------|----------------------------------------------------------------------------------------------|----------------------------------------------------------------------------------------------------|--------------------------------------|
| Nack     Addees     Addees     Import/portal tema gov/ann/M/Meb/home?actionPlane=integration_toSendAtt     Import PERM        Import PERM        Import PERM        Import Permit Permit Perm                                                                                                    | File Edit View Favorites Tools Help                                                          |                                                                                                    | 1                                    |
| Addes           Addes       Image: Integrated Security and Access Control System         Version: 2.000.00000000000000000000000000000000                                                                                                    | 🕒 Back 🔹 🕤 👻 😰 🐔 🔎 Search 👷 Favorites 🧔                                                      | 🔊 🖧 🖂 - 🖵 🏭 🖏                                                                                                    |                                      |
| PENDA - DES Integrated Security and Access Control System     Yeerains: 2 dat du dicta/2007     Servier: MV/DZ/VI     Perda Hume     Penda Hume     Penda Hume | Address 🕘 https://portal.fema.gov/famsVuWeb/home?actionName=                                 | integration_toSendXML                                                                                                    | 💌 🄁 Go                               |
| COUNT                                                                                                    | FEMA - DHS Integrated Security and<br>Version: 2.08.00-06202007 Server: M                    | I Access Control System<br>MDZZWI                                                                                                    | FEMA Home                            |
| Español       Ensish         * denotes required field         * User ID:         * Dagin         Reset         Session expires in thirty minutes for this application         Forget ID?         Forget Provd.PINP?         New User?                                                                                                    | OUR MISSION<br>To reduce loss of life and property and<br>based, emergency management progra | Protect our nation's critical infrastructure from all types of has<br>not mitigation, preparedness, response and recovery                                    | zards through a comprehensive, risk- |
|                                                                                                    | Español                                                                                      |                                                                                                    | English                              |
| Accessibility   Site Help   Site Index   FEMA Contact   FEMA Home<br>FEMA 500 C Street SW, Washington, D.C. 20472 Phone: (202) 566-1600                                                                                                    |                                                                                              | * denotes required field  *User ID:  *Password:  Login Reset  Session expires in thirty minutes for this application  Forgot ID?  Forgot Pwd/PIN?  New User? |                                      |
| FEMA 500 C Street SW, Washington, D.C. 20472 Phone: (202) 566-1600                                                                                                    |                                                                                              | Accessibility   Site Help.   Site Index.   FEMA Contact.   FEMA                                                                                              | Home                                 |
|                                                                                                    | FE                                                                                           | vIA 500 C Street SW, Washington, D.C. 20472 Phone: (202) 56                                                                                                  | i6-1600                              |

- DO NOT log in as the caller (you cannot ask for or use their password if they already registered)
- DO NOT create a password for the caller

⇒ [Click the "Back to Home" button.]

| FEMA: Nationa                          | Emergency Fami                    | ly Registry and Loca      | tor System (NEFRLS) - H                                  | licrosoft Inte     | ernet Explorer   |         |
|----------------------------------------|-----------------------------------|---------------------------|----------------------------------------------------------|--------------------|------------------|---------|
| File Edit View                         | Favorites Tools                   | Help                      |                                                          |                    |                  |         |
| 🔇 Back 🝷 🕥 🗸                           | 💌 🗈 🏠 🔎                           | Search 👷 Favorites        | 🛞 🔕 - 💺 🖂 - 📘                                            | 1 🚉 🚳              |                  |         |
| Address 🙆 https://                     | 'asd.fema.gov/inter/r             | nefrls/post_login.htm     |                                                          |                    |                  |         |
| 🛞 FI                                   | EMA                               |                           | *                                                        |                    | ~                | Español |
| National En                            | nergency F                        | amily Registry            | and Locator Sy                                           | stem               |                  |         |
| Login Com<br>You have be<br>Back To Ho | plete<br>en logged in. Clic<br>me | k on the button belo      | w to return to the home                                  | page               |                  | Exit    |
| Home                                   | Contact Us                        | Privacy Policy<br>FEMA 50 | Important Notices<br>DHS<br>0 C Street SW, Washington, I | FOIA<br>0.0. 20472 | No FEAR Act Data | USA.gov |
|                                        |                                   | Dis                       | aster Assistance: (800) 621-Fl                           | EMA                |                  |         |

⇒ [The home page should now show a "Exit" button. If so, this means you are correctly logged in and may continue the call.
 If not, try to log in again by closing the internet browser completely and beginning the log in process again.]

➡ [Click icon SEARCH FOR A DISPLACED PERSON]

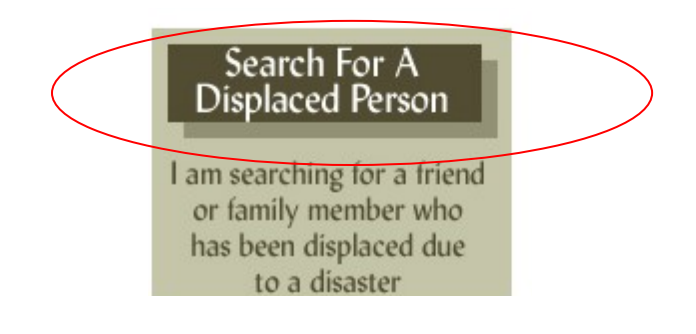

The following page will display. Click the "Next Button at the bottom of the page to retrieve the Privacy Act..

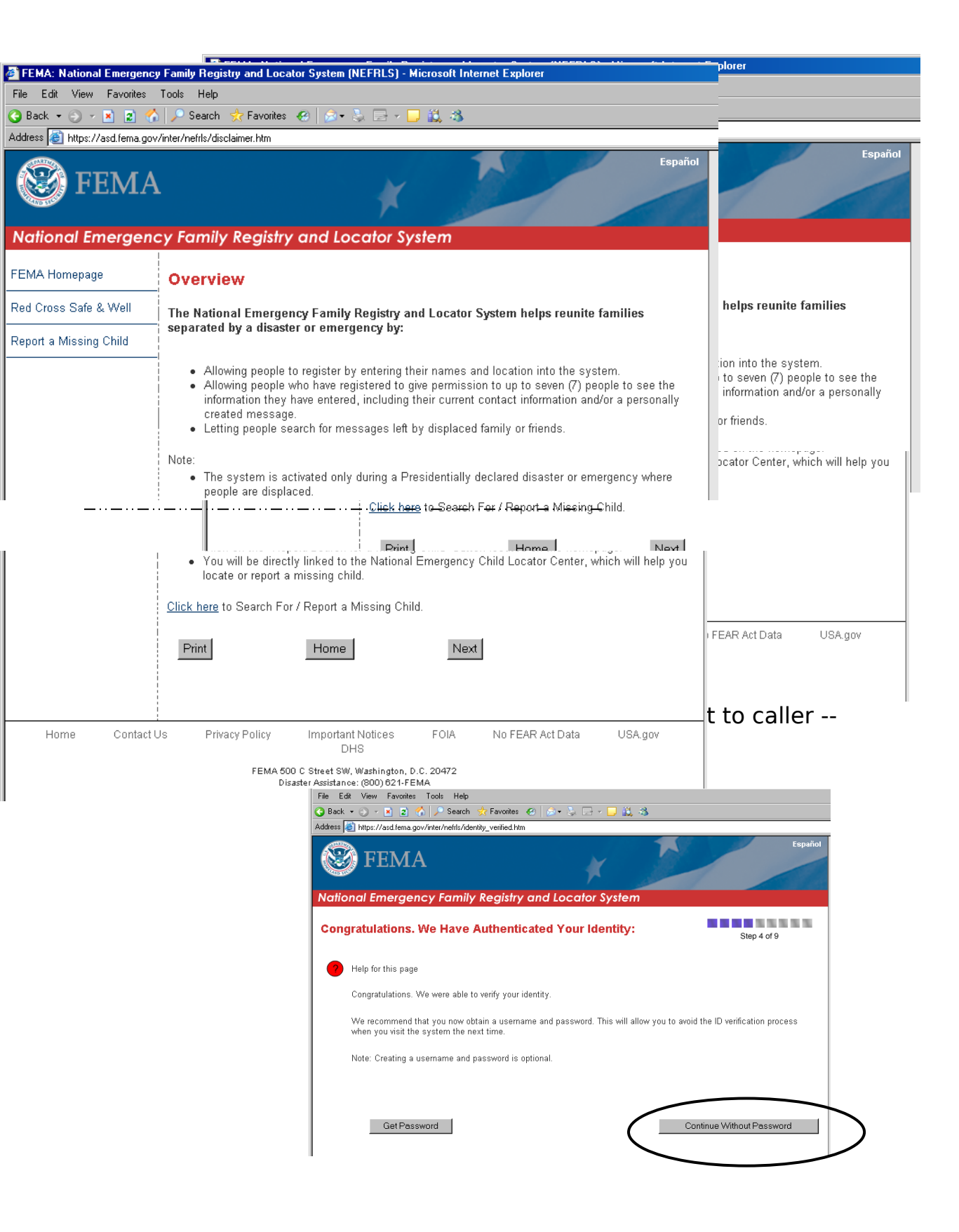

Be sure to check both boxes at the bottom of the page after reading the Privacy Act Page:

| Address 🙋 https://asd.fema.gov                                                                                 | /inter/nefrls/privacy.htm?                                                                                                    |
|----------------------------------------------------------------------------------------------------|----------------------------------------------------------------------------------------------------|
| National Emergend                                                                                              | cy Family Registry and Locator System                                                                                                    |
| FEMA Homepage                                                                                                  | NEFRLS Privacy Act Statement:                                                                                                    |
| Red Cross Safe & Well                                                                                          | Privacy Act Statement                                                                                                    |
| Report a Missing Child                                                                                         | Authority Post Katrina Reform Act H.R. 5441 Sec. 689c.                                                                                                    |
| Have you registered with<br>FEMA to determine your<br>eligibility for assistance?<br>If not, <u>click here</u> | The primary use of this information is to facilitate reuniting displaced individuals, including medical patients, with their families following a major disaster or emergency declared by the President under the Stafford Act. Disclosures of this information my be made: Upon written request, to federal and state agencies providing disaster assistance, as well as to local governments, voluntary agencies, law enforcement agencies or professional organizations and to individuals identified by the person registering in this system, for the purpose of reuniting families; or to a Congressional office in response to an inquiry made at the request of the individual; and to the National Archives and Records Administration in records management inspections conducted under the authority of 44 U.S.C. §§ 2904 and 2906. Personal information will be requested from or about the displaced individual registering in this system, household members traveling with the person registering and from the individual searching the system for a displaced individual, for the purpose of identity verification and for the security of the individual registering. Registration of your personal information is voluntary, but failure to provide certain information or failure to pass the security process will prevent you from registering in this system and/or prevent you from receiving information on a registered individual. Information on this system will only be available for up to 30 days after registration at which time a new registration would be required. |
| /                                                                                                    | $ earrow ^* \Box$ I have read and accept the terms of the Privacy Act, above.                                                                                                    |
|                                                                                                    | ★ □ I am voluntarily entering information into the NEFRLS system and I agree to waive any and<br>all liability of the U.S. Government and hold the U.S. Government harmless for the improper<br>or proper use of the information in the NEFRLS system.                                                                                                    |
| Check permission<br>boxes                                                                                      | Print Back Home Save and Continue                                                                                                    |

## ⇒ [Check both boxes at the bottom of the privacy act and select the "Save and Continue" button.]

#### ⇒ [Click "Next" at the bottom of the page Registration, Step 1 of 4 page that appears. This will allow you to proceed to the My Personal Information screen.]

"In order for me to search for \_\_\_\_\_\_ (the person you are asking about), some personal information about you is needed first."

### [Caller] "Okay....."

**[Service Rep:** Proceed with completing required fields for Personal Information.]

• **The** "<u>Primary Phone</u>" number must be valid to pass IDV. If they do not have one, then list their cell phone.

"I need to confirm the information just entered."

**[Service Rep:** Read and spell back all lines containing information. If information contains errors, click **EDIT**. If there are no errors, click **CONFIRM**]

"The information you provided is being routed for identity match."

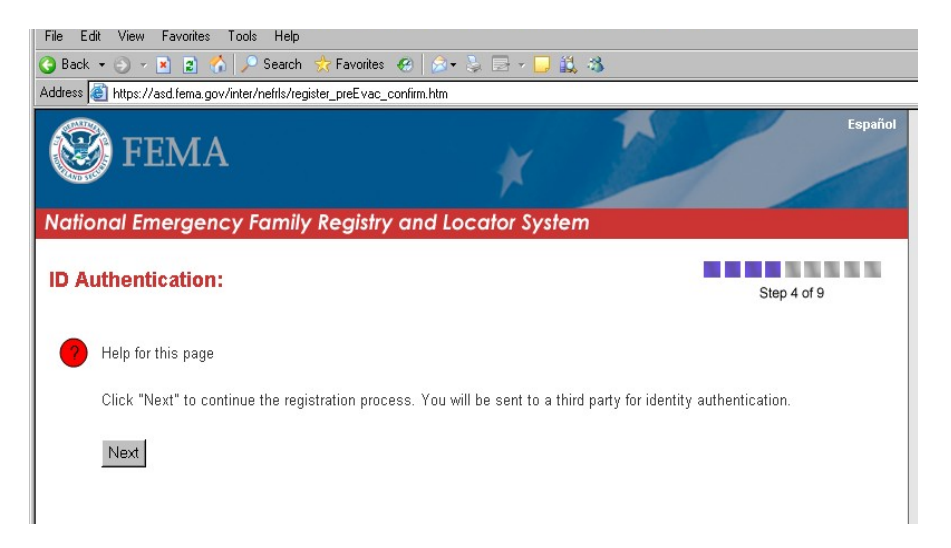

**[Service Rep:** In the process of authenticating the registrant's ID a series of questions may appear. If so, ask the questions to the applicant using the following script.]

"To safeguard your privacy, you will be asked a series of questions to verify your identity."

**[Service Rep:** If information does not match, advise caller, "We are not able to verify your information. Refer the caller to their local authorities and/or the ARC Safe and Well site.]

If the information does match, the following screen will display allowing the registration process to continue. Click "Continue Without Password"

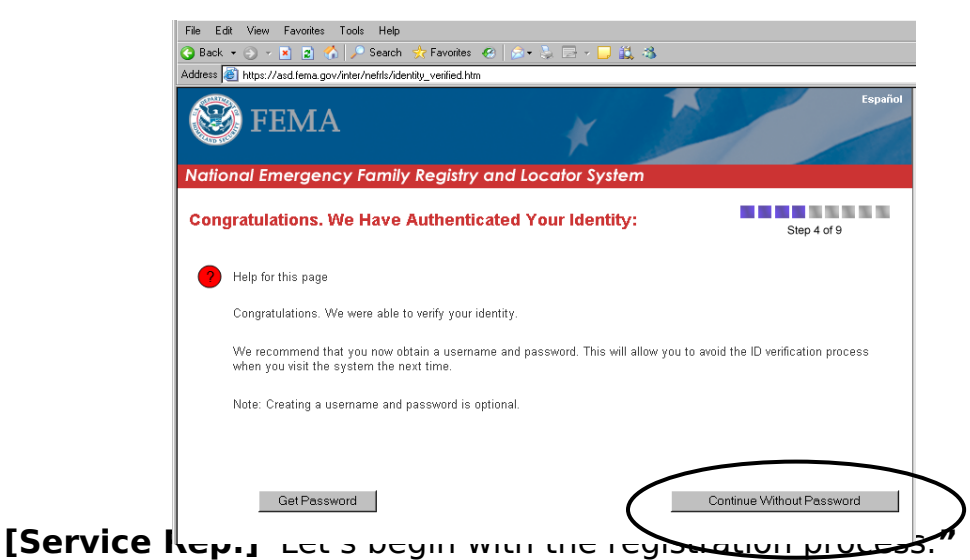

"Would you like to include you current contact information?"

#### [Caller] "Yes."

**[Service Rep:** Proceed with completing 'Search for My Family and Friends" page, then select "Search"]

| rch For My Family And Friends:                                                                                                    | Step 3 of 4                           |
|----------------------------------------------------------------------------------------------------|---------------------------------------|
| Help for this page                                                                                                    |                                       |
| All fields are required.                                                                                                    |                                       |
| To search for a displaced individual, enter the information requested below. Be su<br>matches must be exact. You may search as many times as you want. | ure to check the spelling of names as |
| When you have finished searching, click the "Exit" button to return to the homep:                                                                      | age.                                  |
| * First Name of Displaced Person:                                                                                                    |                                       |
| * Last Name of Displaced Person:                                                                                                    |                                       |
| * Pre-Disaster Country of Displaced Person: United State                                                                                               | s 💌                                   |
| * Pre-Disaster State of Displaced Person: - All - 💌                                                                                                    |                                       |
| * Pre-Disaster City of Displaced Person: - All - 💌                                                                                                    |                                       |
| Constant                                                                                                    | Fyit                                  |

⇒ [Click

name that appears (see circle below) to view information or message.]

| umotion and/ar managed          |                                                                                                  |                                                                                                    | Step 4 o                                                                                                    |
|---------------------------------|--------------------------------------------------------------------------------------------------|----------------------------------------------------------------------------------------------------|----------------------------------------------------------------------------------------------------|
|                                 |                                                                                                  |                                                                                                    | Step 4 o                                                                                                    |
| sension and/or managed          |                                                                                                  |                                                                                                    |                                                                                                    |
| rmation and/or magazage         |                                                                                                  |                                                                                                    |                                                                                                    |
| innation and/or message.        |                                                                                                  |                                                                                                    |                                                                                                    |
| Date Updated                    |                                                                                                  |                                                                                                    |                                                                                                    |
| 2007-10-23 12:56:57             | 7.0                                                                                              |                                                                                                    |                                                                                                    |
| ferent Displaced Person         |                                                                                                  |                                                                                                    | Exi                                                                                                    |
| Policy Important Notices<br>DHS | FOIA                                                                                             | No FEAR Act Data                                                                                         | USA.gov                                                                                                    |
|                                 | Date Updated<br>2007-10-23 12:56:5<br>ferent Displaced Person<br>Policy Important Notices<br>DHS | Date Updated<br>2007-10-23 12:56:57.0<br>ferent Displaced Person<br>Policy Important Notices FOIA<br>DHS | Date Updated<br>2007-10-23 12:56:57.0<br>ferent Displaced Person<br>Policy Important Notices FOIA No FEAR Act Data<br>DHS |

to return to the search page.]

**\*\*\*If the person is not located in the system, the following screen will appear.** Refer the caller has the option to try another search or to contact their local authorities and/or the ARC Safe and Well site.

| General Andrew State and State and |
|----------------------------------------------------------------------------------------------------|
| Address 🛃 https://asd.fema.gov/inter/nefrls/view_info_notfound.htm                                                                                                    |
| <b>FEMA</b>                                                                                                    |
| National Emergency Family Registry and Locator System                                                                                                    |
| The Person You Were Searching For Was Not Found In the System:                                                                                                    |
| P Help for this page                                                                                                    |
| We were unable to locate a message left for you by a displaced person with the name, city, state, and country you entered.                                                                                                    |
| You may have received this message for one of the following reasons:                                                                                                    |
| <ul> <li>The person you were searching for has not registered in the system.</li> <li>The information you entered is misspelled or incorrect.</li> <li>The person you were searching for has not listed you as someone authorized to view his/her information.</li> </ul>                                                                                                    |
| Please remember that use of this system is voluntary and the displaced person(s) registering may only select up to seven (7) people with whom to share their information and/or message.                                                                                                    |
| lf you can not find your friend or family member, please try your search again in 24 hours. You may also search using<br>alternative message centers:                                                                                                    |
| Red Cross Safe and Well     www.yahoo.com     www.google.com                                                                                                    |
| Return to Search Home Exit                                                                                                    |
| Done                                                                                                    |

#### [Service Rep: Thank the caller for registering]

"Thank you for calling the Disaster Family Locator service. My PIN # is \_\_\_\_\_\_. Do you have any further questions for me at this time?"

[Caller] "No, not at this time."

### [Service Rep: If no further questions/concerns]

"Okay. Thank you and I hope everything works out for you.

#### ⇒ [Click the "Home" button at the bottom of the page]

#### ⇒ [Click the "HOME" button on the the page.